## Como cadastrar perfil (inadimplência) no 4SWeb?

Passo a Passo:

Passo 1: Logar no 4Sweb e acessar o Menu Cadastros > Perfil dos vendedores.

Passo 2: Selecione o Grupo de configuração/Supervisor no qual deseja criar o perfil.

Passo 3 : Clicar no <table-cell-rows> para Adicionar um novo Perfil ou Editar para ajustar um perfil existente.

Passo 4: Deve-se preencher:

- Quantidade de dias em que o sistema começará a controlar a inadimplência do cliente;
- Forma de Bloqueio: (0) Não bloquear venda, (1) Avisa e bloqueia o pedido e (2) Avisa e bloqueia o cadastramento do pedido;
- É opcional preencher os combos (Se Bloquear, vender somente a vista) e (Se bloquear, usar senha para desbloquear).

| Cadastro do Perfil do Vendedor                              |                                                  |                 |       |              | 23 |  |
|-------------------------------------------------------------|--------------------------------------------------|-----------------|-------|--------------|----|--|
| Grupo Configuração                                          | : CM                                             |                 |       | *            |    |  |
| Código                                                      | Código: 0                                        |                 |       |              |    |  |
| Descrição                                                   | Descrição: Rota Diária                           |                 |       |              |    |  |
| Horários                                                    | Horários Horário flexível Diversos Monitoramento |                 |       |              |    |  |
| Inadimplência                                               | norar                                            | Bonificação     | Troca | Comodato     |    |  |
|                                                             |                                                  |                 |       |              |    |  |
| Clientes inadimplentes acima de: 10 Vinitado dia(s) vencido |                                                  |                 |       |              |    |  |
| 2-Avisa e bloqueia o cadastramento do pedido                |                                                  |                 |       |              |    |  |
| Se bloguear, vender somente a vista                         |                                                  |                 |       |              |    |  |
| Se bloquear, usar senha para desbloquear                    |                                                  |                 |       |              |    |  |
|                                                             |                                                  |                 |       |              |    |  |
|                                                             |                                                  |                 |       |              |    |  |
|                                                             |                                                  |                 |       |              |    |  |
|                                                             |                                                  |                 |       |              |    |  |
|                                                             |                                                  |                 |       |              |    |  |
|                                                             |                                                  |                 |       |              |    |  |
|                                                             |                                                  |                 |       |              |    |  |
|                                                             |                                                  |                 |       |              |    |  |
|                                                             |                                                  |                 |       |              |    |  |
|                                                             |                                                  |                 |       |              |    |  |
|                                                             |                                                  |                 |       |              |    |  |
|                                                             |                                                  |                 |       |              |    |  |
|                                                             |                                                  |                 |       |              |    |  |
| Ultima Modificação                                          |                                                  | 2/2017 17.22    | , 💽 o | K 💦 Cancelar |    |  |
|                                                             | 01/0                                             | 3/201/ 1/:32:4) |       |              |    |  |

Resultado:

Ainda tem dúvidas? Nos envie uma solicitação